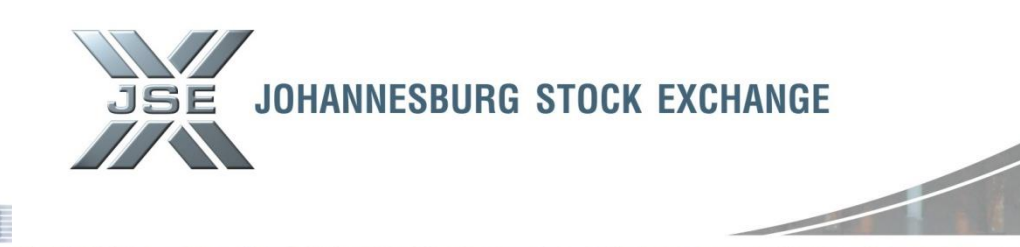

Date: 29 January 2013

## **Service Hotline**

## Format Change of Monthly Capital Adequacy Member Return – "Go Live" Date and Production "Password Reset" Details

Further to Service Hotline 0813 issued on 24 January 2013, we thank you for the sign-off's received pertaining to the format change to the Monthly Capital Adequacy Member Return which you complete on the JSE extranet.

Please note that the "Go Live" date is confirmed for close of business Wednesday, 30 January 2013. Thank you again for your participation and feedback in this regard, we would not have been able to achieve this without your assistance.

As at close of business Tuesday, 29 January 2013, the password provided to you for purposes of UAT will need to be reset for security reasons.

Please follow the screenshots below, from page 2 onward to understand the process of resetting your password and to access Production CAPAD going forward. **Note that until your reset your password, you will not be able to access Production CAPAD.** 

Please direct CAPAD access queries or requests to Customer Support via email on <u>CustomerSupport@jse.co.za</u> or via telephone on 0115207777.

If you have further queries with regards to the completion of the submission form, please contact our CAPAD Market Regulation Department via email on <u>capitaladequacy@jse.co.za</u>

Ref No: 09/2013

Markets / Service (s): Equity Market – Capital Adequacy Member Return

**Environment(s)**:

Production

**Additional Information:** 

## **Contact:**

For further information please contact

capitaladequacy@jse.co.za

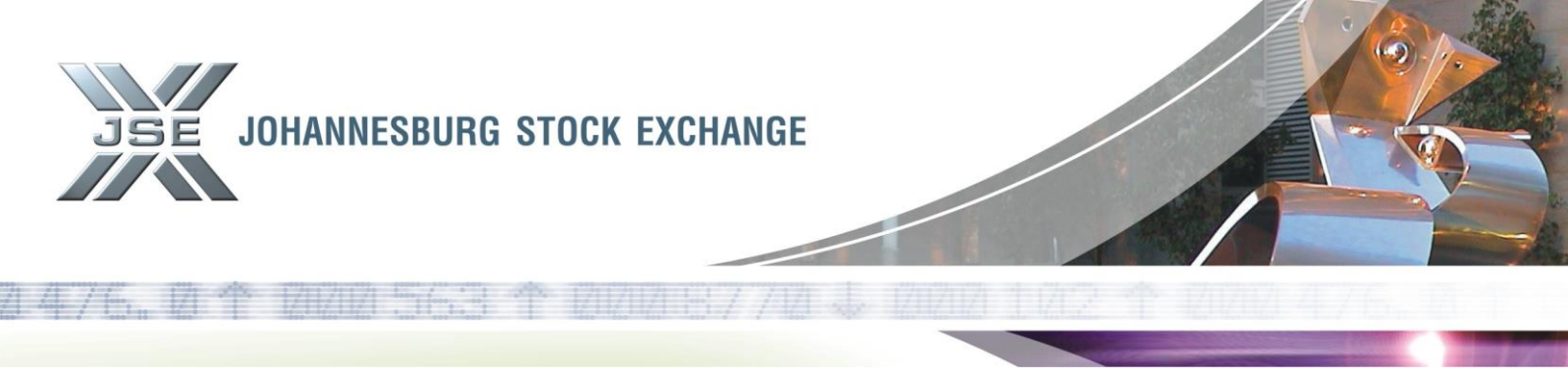

In order to gain access to Production CAPAD and to reset your password, you are required to use the below link.

https://customerzone.jse.co.za/ad.webportal/default.aspx

You will be directed to the below page and you are required to navigate to "Confirm Password Reset" (see screenshot 1 below).

|                                                               |                                                                                                    | - 3 🔀 |
|---------------------------------------------------------------|----------------------------------------------------------------------------------------------------|-------|
| 🕞 🛞 🏉 https://customerzone.jse.co.za/ad.webportal/default.asj | x $\mathcal{O} - \oplus \mathcal{O} \times \mathscr{O}$ jpe.co.za x                                                                          | ⋒ ☆ 🕸 |
| File Edit View Favorites Tools Help                           |                                                                                                    |       |
| X O McAfee'                                                   |                                                                                                    |       |
| 👍 🕘 Other Documents 🙆 Suggested Sites 🔻 🙆 Get more Add-or     | s 🗢 🕘 Additional PM Documents 🔮 gmail Email from Google 🕘 Home - Surveillance 🥑 Home 🥙 Releases 🤮 Specification Documents 🤌 Work in Progress |       |
|                                                               | JSE JOHANNESBURG STOCK EXCHANGE                                                                                                    | A.    |
|                                                               | JSE AD Web Portal                                                                                                    |       |
|                                                               | Login   Request Password Reset   Confirm Password Reset                                                                                      |       |
|                                                               |                                                                                                    |       |
|                                                               | Login                                                                                                    |       |
|                                                               |                                                                                                    |       |
|                                                               | UserName:                                                                                                    |       |
|                                                               |                                                                                                    |       |
|                                                               | XHCIA                                                                                                    |       |
|                                                               | Generate New Image<br>Get Audio Code                                                                                                    |       |
|                                                               |                                                                                                    |       |
|                                                               | Type the code from the image                                                                                                    |       |
|                                                               | Submit                                                                                                    |       |
|                                                               | Access to information   Disclaimer   Private Policy   Terms of Use   Help File                                                               |       |
|                                                               |                                                                                                    |       |
|                                                               |                                                                                                    |       |
|                                                               |                                                                                                    |       |
|                                                               |                                                                                                    |       |
|                                                               |                                                                                                    |       |
|                                                               |                                                                                                    |       |
|                                                               |                                                                                                    | Ψ     |

On the Confirm Password Reset page you will be asked to insert information into the below fields (see screenshot 2 below).

- 1. Your user name: e.g. AdamS
- 2. Your Temporary password (The password you used for UAT) e.g. Capaduser53\*
- 3. A new password of your choice
- 4. Re-confirm your new password
- 5. The code you can see on the screen

| JOHANNESBURG STOCK EXCHANGE                                                                                                    |                                 |
|----------------------------------------------------------------------------------------------------|---------------------------------|
| 13 个 131212 563 个 1212187713 ↓ 12121 1212                                                                                                    | 12000476.1                      |
|                                                                                                    |                                 |
|                                                                                                    |                                 |
| e Luis Hew Fervines Tours Teep<br>McAfee 🗸 +<br>@ Other Documents @ Suggested Sites 🗸 @ Get more Add-ons 👻 @ Additional PM Documents 🚷 gmail Email from Google @ Home - Surveillance @ Home @ Releases @ Specification | in Documents 🗿 Work in Progress |
| JSE JOHANNESBURG STOCK EXCHANGE                                                                                                    |                                 |
| JSE AD Web Portal                                                                                                    |                                 |
| Login   Request Password Reset   Confirm Password Reset                                                                                                    |                                 |
| Confirm Password Reset                                                                                                    |                                 |
| UserName:                                                                                                    |                                 |
| Temp Password:                                                                                                    |                                 |
| New Password:                                                                                                    |                                 |
| Confirm New Password:                                                                                                    |                                 |
| OX QCZ                                                                                                    |                                 |
| Generate New Image<br>Get Audio Code                                                                                                    |                                 |
|                                                                                                    |                                 |
| Type the code from the image                                                                                                    |                                 |
| Confirm Password Reset                                                                                                    |                                 |
| Access to information   Disclaimer   Private Policy   Terms of Use   Help File                                                                                                    |                                 |
|                                                                                                    |                                 |
|                                                                                                    |                                 |

Your password will be reset and you will be able to access the new CAPAD Returns application.

In order to gain access to Production of the CAPAD Member Return, please follow the below instructions.

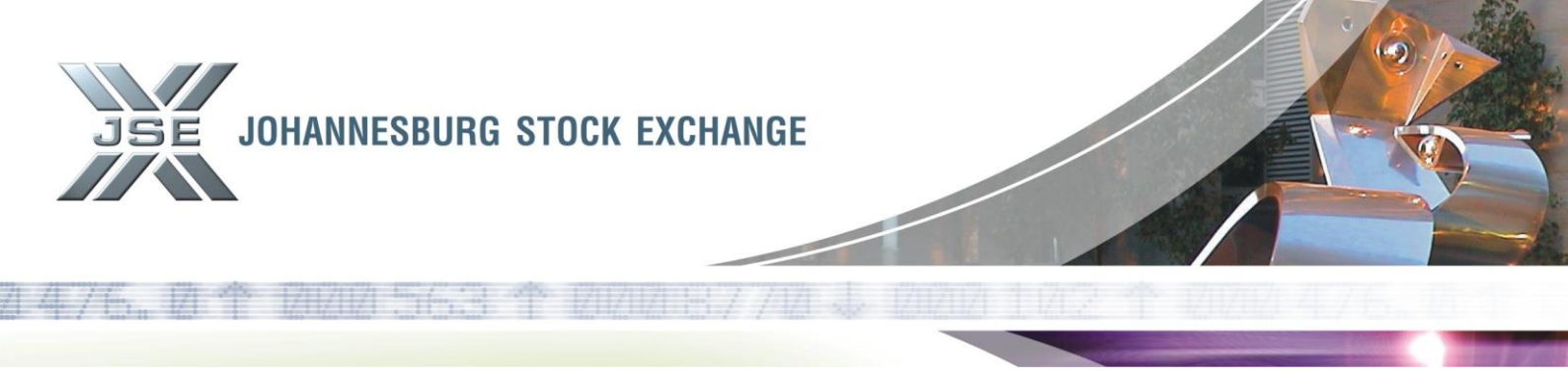

The application may be accessed in the same manner which you access this currently, i.e. by clicking on the Extranet tab on the JSE Website: <u>http://www.jse.co.za</u> (see screenshot 3 below)

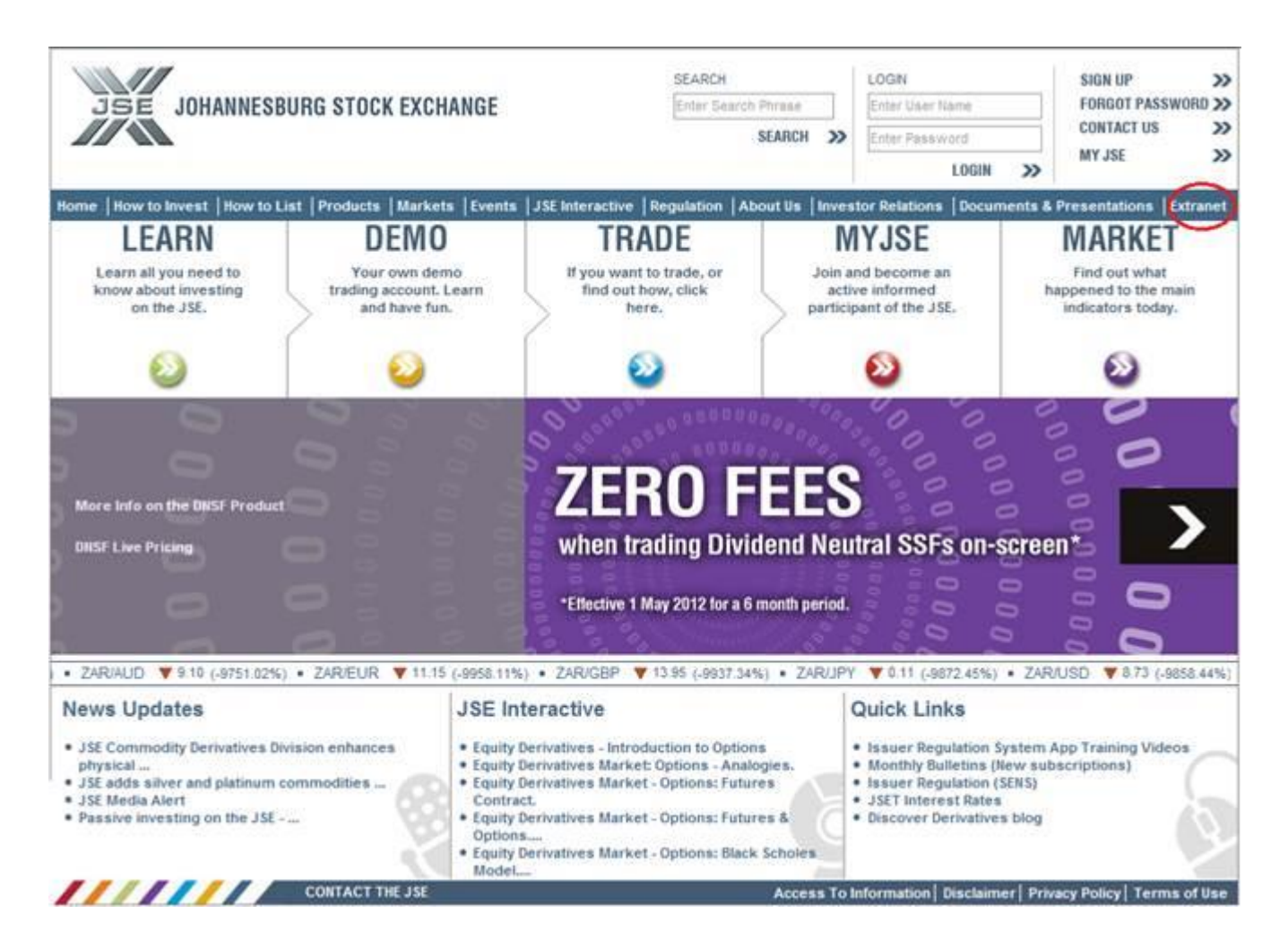

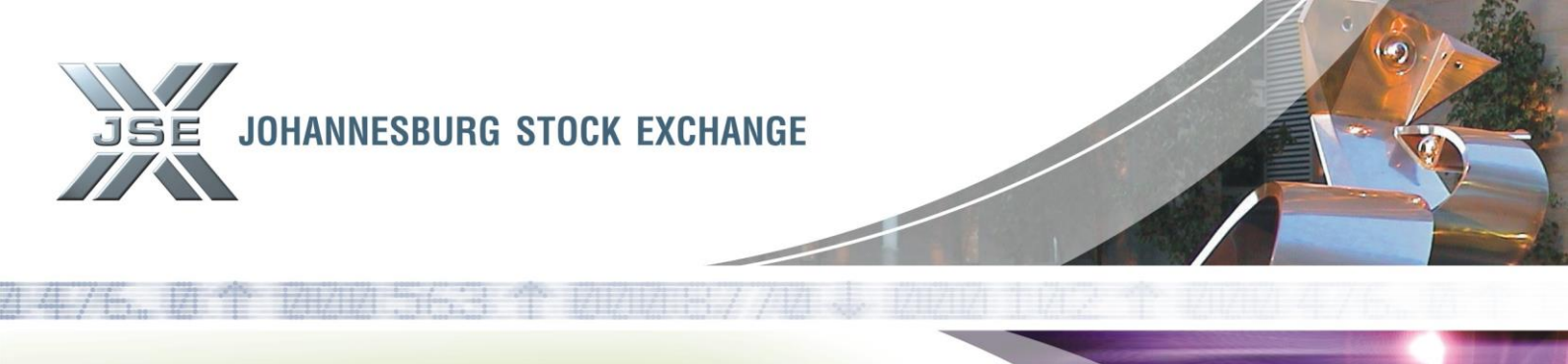

Once you have clicked on the Extranet tab you will be taken to Extranet page, where you are required to navigate to the CAPAD hyperlink depicted in screenshot 4 below

| JSE JOHANNESBUR                                                                                                    | RG STOCK EXCHANGE                                           | SEARCH<br>Enter Search Phrase<br>SEARCH | >>      | LOGIN<br>Enter User Name<br>Enter Fassword<br>LOGIN 2 | SIGN UP >><br>FORGOT PASSWORD >><br>CONTACT US >><br>MY JSE >> |
|----------------------------------------------------------------------------------------------------|-------------------------------------------------------------|-----------------------------------------|---------|-------------------------------------------------------|----------------------------------------------------------------|
| Home   How to Invest   How to List<br>CAPAD<br>Issuer Regulation (SENS)<br>Gazettes & Hotlines<br>Listed Company Documentation<br>SWIFT Handbook     | Products   Markets   Events   JSE Inter                     | active   Regulation   About Us   I      | Inves . | tor Relations   Document                              | s & Presentations   Extranet                                   |
| Latest online courses                                                                                                    | Equity Market Bulletin Board<br>Equity Securities Balancing |                                         |         |                                                       |                                                                |
| The Stock Market for beginners     Online Courses     Equity Options     Currency Futures     Single Stock Futures     BECOME A     FAR     PROTORNO | Issuer Regulation (SENS)<br>Gazettes & Hotlines<br>Training |                                         |         |                                                       |                                                                |
| CALLOW US                                                                                                    | JSE Market Communication Sessions                           |                                         |         |                                                       |                                                                |
| 11/1/1/                                                                                                    | CONTACT THE JSE                                             | Acces                                   | s to l  | nformation   Disclaimer                               | Privacy Policy   Terms of Use                                  |

You will be directed to the JSE Online Capital Adequacy System (CAPAD) page. You will then click on the Capital Adequacy Return – CAPAD hyperlink as depicted in screenshot 5 below.

| JSE JOHANNESBUR                                                       | G STOCK                                                                                                    | EXCHAN        | IGE       |                    | SEARCH<br>Enter Se | I<br>earch Phrase<br>SEARCH | <b>»</b> | LOGIN<br>Enter User<br>Enter Pass | Name<br>word<br>LOGIN | >>>     | SIGN U<br>Forgo<br>Conta<br>My JS | IP<br>DT PASSWOF<br>CT US<br>E | >><br>RD >><br>>><br>>> |
|-----------------------------------------------------------------------|----------------------------------------------------------------------------------------------------|---------------|-----------|--------------------|--------------------|-----------------------------|----------|-----------------------------------|-----------------------|---------|-----------------------------------|--------------------------------|-------------------------|
| Home   How to Invest   How to Li                                      | st Products                                                                                                    | Markets       | Events    | JSE Interactive    | Regulation         | About Us                    | Investo  | or Relations                      | Documen               | ts & Pr | resentations                      | Extranet                       |                         |
| CAPAD                                                                 | Extranet > CAP                                                                                                    | AD            |           |                    |                    |                             |          | 20 LEARN                          | 🥺 DEM                 | 0 🕺     | TRADE                             | » MY JS                        | SE                      |
| Gazettes & Hotlines<br>Listed Company Documentation<br>SWIFT Handbook | JSE Online Capital Adequacy System (CAPAD)                                                                                                    |               |           |                    |                    |                             |          |                                   |                       |         |                                   |                                |                         |
|                                                                       | Capital Adequacy Return                                                                                                    |               |           |                    |                    |                             |          |                                   |                       |         |                                   |                                |                         |
| Latest online courses                                                 | Capad provides the ability for our members to submit their financial returns as required by Directives DC1.6 and DB. A maximum of five year history of Capad submissions will be available online. |               |           |                    |                    |                             |          |                                   |                       |         |                                   |                                |                         |
|                                                                       | Equity Securities Balancing                                                                                                    |               |           |                    |                    |                             |          |                                   |                       |         |                                   |                                |                         |
| The Stock Market for beginners     Online Courses                     | Returns                                                                                                    |               |           |                    |                    |                             |          |                                   |                       |         |                                   |                                |                         |
| <ul> <li>Equity Options</li> <li>Currency Futures</li> </ul>          | Month End Nominee Register Balancing Certificate                                                                                                    |               |           |                    |                    |                             |          |                                   |                       |         |                                   |                                |                         |
| Single Stock Futures     BECOME A     FACEBOOK     FAN                | Month End C                                                                                                    | ertificate Eq | quity Sec | urities Blancing ( | Certificate        |                             |          |                                   |                       |         |                                   |                                |                         |

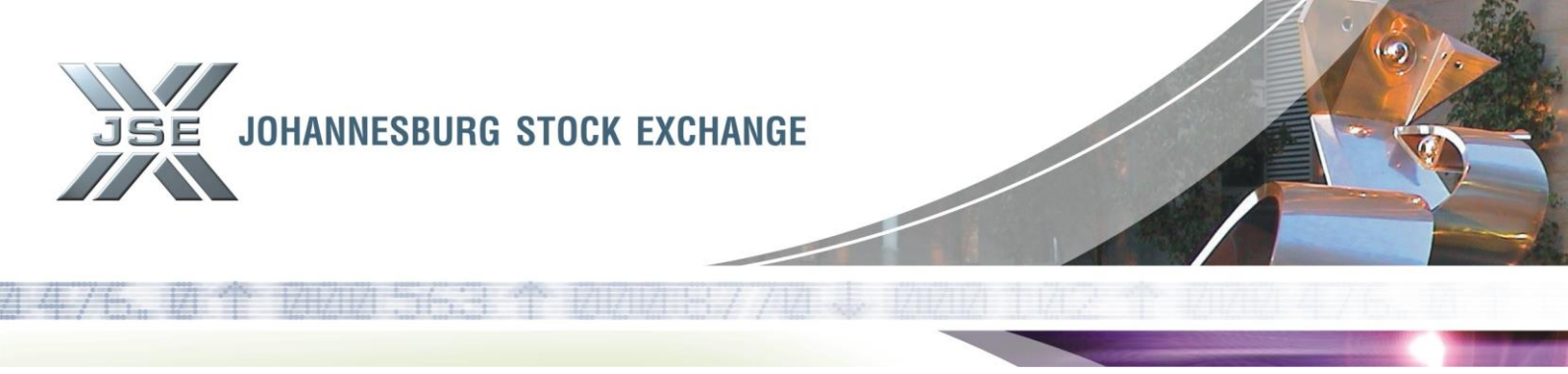

You will now be able to view all of your historical submissions by navigating and clicking on the Report: Historical Returns tab as depicted in screenshot 6 below.

| C → (appadreturns.jse.co.za/Static/Home.aspx                                   | § Form Manager: JSE Online ×                                                                                    |                  |  |  |  |  |  |  |
|--------------------------------------------------------------------------------|----------------------------------------------------------------------------------------------------|------------------|--|--|--|--|--|--|
| File Edit View Favorites Tools Help                                            |                                                                                                    |                  |  |  |  |  |  |  |
| × O McAfee /                                                                   |                                                                                                    |                  |  |  |  |  |  |  |
| 👍 🙆 Other Documents 🗿 Suggested Sites 🔻 🙆 Get more Add-ons 👻 🎒 Additional PM D | ocuments 👌 gmail Email from Google 🔋 Home - Surveillance 🔋 Home 🤌 Releases 🤌 Specification Documents            | Work in Progress |  |  |  |  |  |  |
| JSE JOHANNE                                                                    | SBURG STOCK EXCHANGE                                                                                            | 8                |  |  |  |  |  |  |
| Form Manager                                                                   | New Form Report: Outstanding Submissions Report: Historical Returns Welcome Log Out                             | -                |  |  |  |  |  |  |
| List Selection Criteria                                                        | (You are logged in as Member)                                                                                   |                  |  |  |  |  |  |  |
| For member firm:                                                               | Securities (Pty) Ltd                                                                                            |                  |  |  |  |  |  |  |
| Chan famo at hard                                                              | Forms with Shortfall                                                                                            |                  |  |  |  |  |  |  |
| Snow forms of type:                                                            | Month-End  Final Submissions Inter Submissions                                                                  |                  |  |  |  |  |  |  |
| Reporting from:                                                                | Dec v 2012 v Forms per page: 20 v                                                                               |                  |  |  |  |  |  |  |
| to:                                                                            | Jan 🔻 2013 👻 Order by: Member Alpha 👻 Generate List                                                             |                  |  |  |  |  |  |  |
|                                                                                |                                                                                                    |                  |  |  |  |  |  |  |
| Your Saved Forms (No                                                           | Your Saved Forms (Not yet submitted to the JSE)                                                                 |                  |  |  |  |  |  |  |
| Member Report Date                                                             | Report Month Submission Created By Modified By Last Modified Notes to the Form Options                          |                  |  |  |  |  |  |  |
| 18 Jan 2013                                                                    | Type         Strate           Dec 2012         Month End         18/01/2013 12:16:09         View Edit Delete   |                  |  |  |  |  |  |  |
| « < 1 > »                                                                      |                                                                                                    |                  |  |  |  |  |  |  |
|                                                                                | Forms 1 to                                                                                                    | 1 of 1           |  |  |  |  |  |  |
| Previously Submitted                                                           | Forms                                                                                                    |                  |  |  |  |  |  |  |
| Member Report Date Rep                                                         | port Month Submission Surplus/Shortfall (R) Submission Date/Time Version No Notes to the administrator Form Opt | ons              |  |  |  |  |  |  |
| Alpha 18 Jan 2013 Dec                                                          | Type<br>2012 Month End 18/01/2013 12:16:09 1 View                                                               |                  |  |  |  |  |  |  |
| « < 1 > »                                                                      |                                                                                                    |                  |  |  |  |  |  |  |
|                                                                                | Forms 1 to                                                                                                    | 1 of 1           |  |  |  |  |  |  |
|                                                                                |                                                                                                    |                  |  |  |  |  |  |  |
|                                                                                |                                                                                                    |                  |  |  |  |  |  |  |
|                                                                                | Please search again using the selection tools above, or <u>report it</u> if                                     |                  |  |  |  |  |  |  |
|                                                                                | ,                                                                                                    |                  |  |  |  |  |  |  |